## Navigtruck vous propose de mettre à jour votre GPS.

Le programme est directement sur le GPS :

1 : Chargez votre GPS à 100 % de sa batterie.

2 : Allumez votre GPS et lancez le programme de navigation. Sur la page d'accueil de la navigation, cliquez sur « Rechercher »

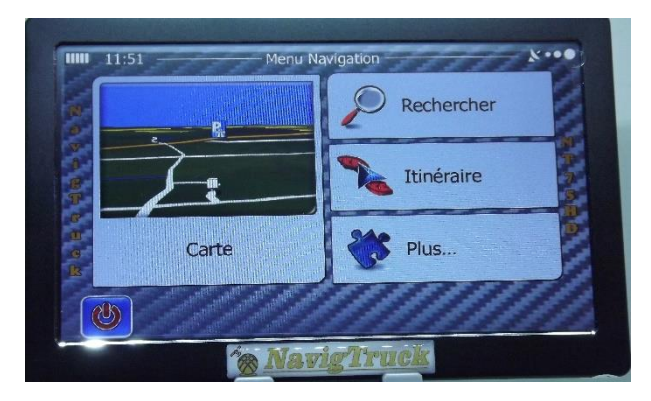

Puis sur « Historique » à droite de l'écran, puis sur « Plus » en bas de l'écran.

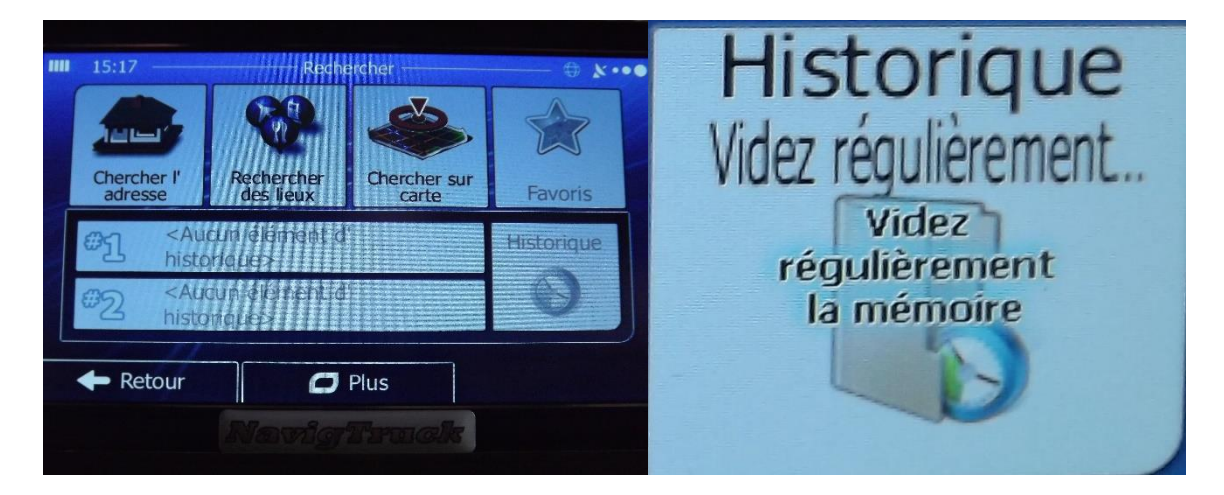

Et vider l'historique.

3 : Connectez le GPS à votre ordinateur avec le câble USB fourni.

Le GPS va se synchroniser avec votre ordinateur.

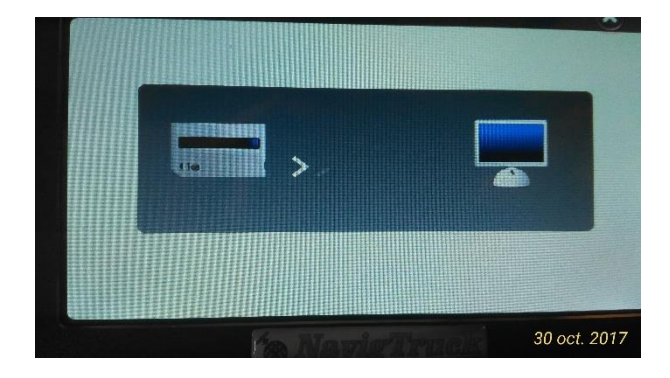

4 : Sur votre ordinateur, cliquez sur le lien du port USB correspondant à votre GPS, pour ouvrir le contenu du GPS.

5 : A la racine des programmes, vous devez avoir le programme « NavigtruckExpress.bat »

6 : Cliquez dessus pour lancer la mise à jour.

<u>ATTENTION :</u> Il peut arriver que vous ayez un message, vous informant que le chemin n'est pas le bon. Dans ce cas, déconnectez votre anti-virus, juste le temps de votre mise à jour.

A 2 reprises, le programme va vous demander de faire un choix.

La première fois pour connaitre l'action que vous voulez faire.

| texpress inZip/GPS par Gilbert Colin.© | our NAVIG IRUCK (version Z)         | 9                        | - |
|----------------------------------------|-------------------------------------|--------------------------|---|
|                                        | LITAIRE COMPLET NavigTruckExpres    |                          |   |
|                                        | par Gilbert Colin Ø                 |                          |   |
|                                        |                                     |                          |   |
| CE LOGICIEL DEVELOPPE                  | POUR NAVIGTRUCK DOIT ETRE UNIQUEMEN | T PRESENT DANS CE GPS    |   |
|                                        | nnement est incorrect en dehors de  |                          |   |
|                                        | modèle NavigBus                     |                          |   |
| GPS                                    | ONNECTE & VOTRE ORDINATEUR ET RECON | 1                        |   |
|                                        |                                     |                          |   |
| Date du jour : 31/01/2020              | GPS sur port de co                  | nnexion USB = [ F: ]     |   |
|                                        |                                     |                          |   |
|                                        | MENU PRINCIPAL                      |                          |   |
|                                        |                                     |                          |   |
|                                        |                                     |                          |   |
|                                        | uhaitez-vous faire :                |                          |   |
|                                        | MISE A JOUR COMPLETE DU GPS [Navig  | Bus] (Cartes/Alertes/Poi |   |
| [2]                                    | DATES DES CARTES DE NAVIGATION - A  | LERTES - POI Utilitaires |   |
| [3]                                    | SAUVEGARDE INTEGRALE DU GPS [Navig  | Bus]                     |   |
| [4]                                    | OU ai-1e mis la dernière sauvegard  | e du GPS [NavigBus]      |   |
| [5]                                    | RESTAURATION DU GPS [NavigBus] ave  | c une sauvegarde         |   |
| [6]                                    | Dernières Informations du site Nav  | ieTruck.com              |   |
| ( - )                                  |                                     |                          |   |
| 1 0 1                                  | QUITTER LE PRODRAPHE                |                          |   |
|                                        |                                     |                          |   |
|                                        | The same of the same                |                          |   |
|                                        | Votre choix                         |                          |   |

Puis vous demandera le choix du pack cartographies

| Y                                                                                                    | /ersion 1                                                                                                    |
|----------------------------------------------------------------------------------------------------|----------------------------------------------------------------------------------------------------|
|                                                                                                    | PAYS (20) les plus visités d'Europe [Pack 1]                                                                                                    |
| Téléchargement MAJ auto/GPS Navigtruck GC© — 🗌 🗙                                                                                              | Allemagne (Germany)<br>Andorre (Andorra principauté d'Andorre)<br>Angleterre (United Kingdom)<br>Autriche (Austria)<br>Belgique (Belgium)<br>Espagne (Spain)<br>France<br>Gibraltar (possession du Royaume-Uni)<br>Grèce (Greece)<br>Italie (Italy) |
| v1.02-19.gC<br>GPS NAVIGTRUCK                                                                                                    | Liechtenstein (Principauté du Liechtenstein)<br>Luxembourg (Grand-Duché de Luxembourg)<br>Monaco (Principauté de Monaco)<br>Norvège (Norway)                                                                                                    |
| Mises à jour des cartes routières<br>Choix<br>Pays EU les plus visités Tapez 1<br>Europe Quest et Est Tapez 2<br>Maroc ajouté automatiquement | Pays-Bas (Netherlands)<br>Portugal<br>Saint-Marin (Repubblica di San_Marino (It))<br>Suède (Sweden)<br>Suisse (Switzerland)<br>Vatican (Ville-état située au coeur de Rome)                                                                         |
| Appuyez sur V pour revoir la liste des pays les plus visités<br>. Votre choix puis touche [Enter] : _                                         | Appuyez sur une touche<br>pour fermer cette fenêtre<br>et choisir le pack des cartes [1] ou [2]                                                                                                    |

Ne choisissez pas « 2 » si vous n'allez jamais dans les pays de l'Est, cela prend de la mémoire dans votre GPS pour rien.

7 : Une fois la mise à jour terminée, un message de fin apparaitra sur l'écran de votre ordinateur.

Pendant la mise à jour ne touchez à rien, ne modifiez rien, laissez notre programme travailler

Suivant votre débit internet, la mise à jour peut durer jusqu'à 3 heures.

<u>Attention :</u> il peut arriver que la mise à jour échoue si trop d'utilisateurs se connectent en même temps sur notre serveur.

Pendant le temps de la mise à jour, arrêtez les mises en veille de votre ordinateur, cela endommage le téléchargement de la mise à jour.

Si vous n'avez pas effectué la mise à jour envoyée en Mars 2019, veuillez nous contacter (uniquement par mail), celle-ci est indispensable à faire pour effectuer les suivantes.

8 : La mise à jour est terminée, déconnectez votre GPS de votre ordinateur. Puis faite un « Reset ».

Lancer le programme de navigation

Vérifiez si les POI spécifiques sont bien cochés (il se peut qu'à la suite de la mise à jour, ils ne soient plus mis en avant)

Sur la page d'accueil de la navigation, cliquez sur « Plus »

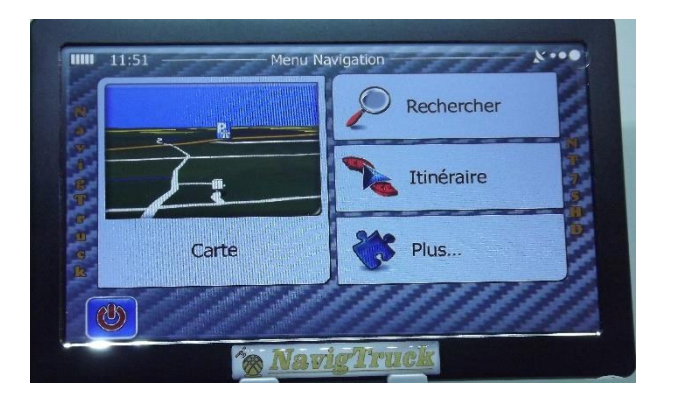

Puis sur l'onglet « Réglage »

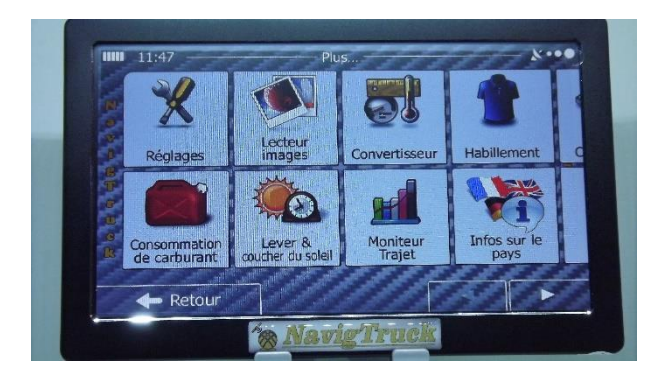

## Ensuite sur l'onglet « Paramètres de la carte »

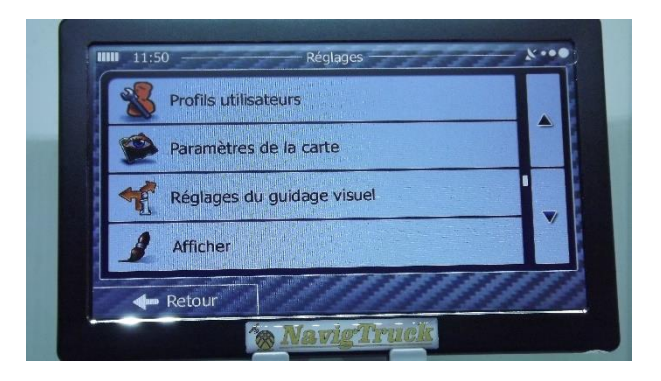

Avec les flèches de droite, descendez jusqu'à l'onglet « Marqueurs de lieux » et vérifiez que tous les dossiers jaunes sont bien cochés

|              | Paramètres de la carte        |   |
|--------------|-------------------------------|---|
|              | Galerie de<br>véhicules en 3D |   |
| D323 D74 D76 | Repères 8<br>ALLUMER          |   |
|              | Bâtiments<br>ALLUMER          |   |
|              | Relief                        | - |
| Retour       | Marqueurs de lieux            |   |
| 10 M         | n wat at Plan alla            |   |

Faites vos mises à jour dans le calme